## **GIGABYTE**<sup>™</sup>

# S1082

## **USER'S MANUAL** ∰

使 用 手

简体中文

V1.0

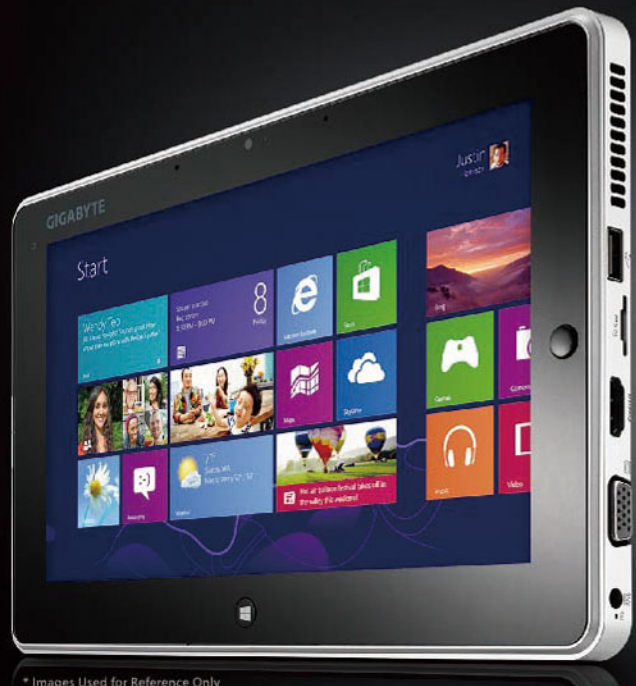

\* Images Used for Reference Only

#### 感谢您选择技嘉笔记本电脑!

为协助您顺利使用技嘉笔记本电脑,我们特地设计此快速安装说明。 如果您需要更多关于电脑功能的资料,欢迎上技嘉官方网站 www.gigabyte.cn 查询。 产品实际规格以出货为准,如有异动不再另行通知。

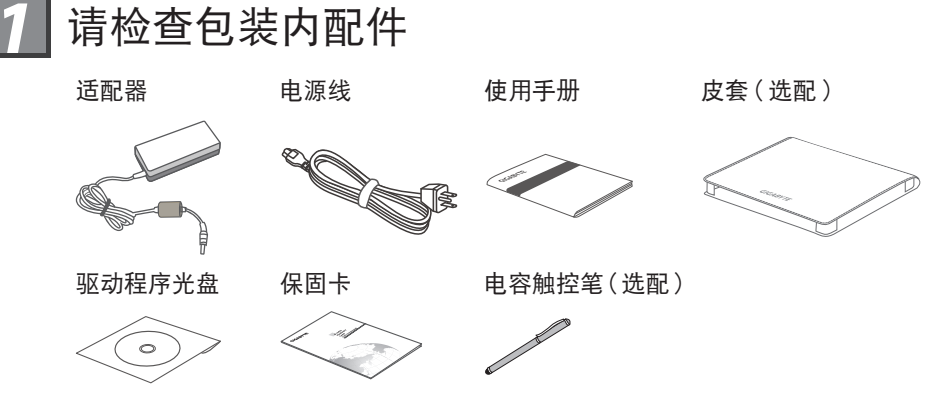

1

简体中文

\* 以上配件图示可能会因您实际所购买的机种而有所差异。

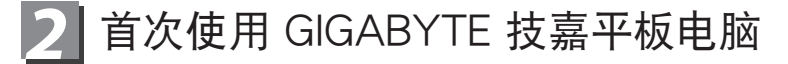

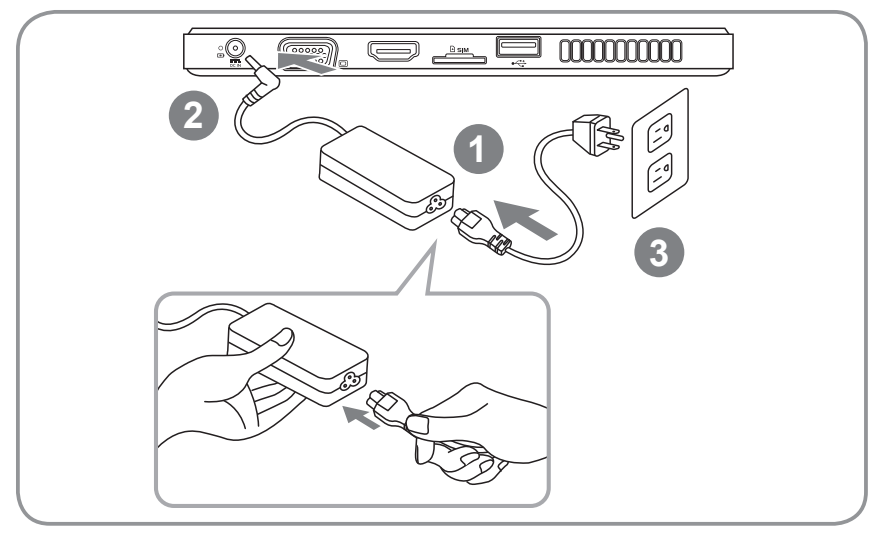

1 将电源线接上适配器。

- 2 将适配器连接到电脑的电源插孔。
- 3 将电源线插入电源插座。
- 4 待电源指示灯亮起后,按下电源按钮以启动平板电脑。

### **3** GIGABYTE 技嘉平板电脑导览

正视图

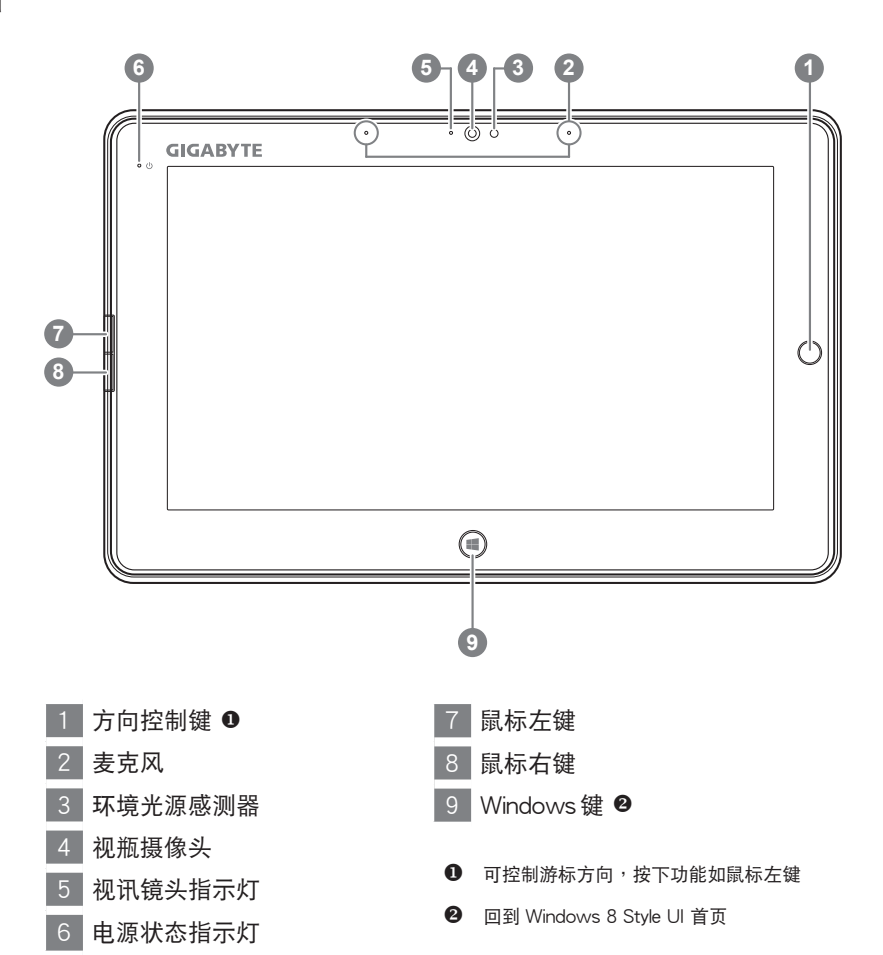

小秘诀:同时按下「鼠标左键 + 鼠标右键 + 方向控制键」,功能等同 "Ctrl + Alt + Del"。

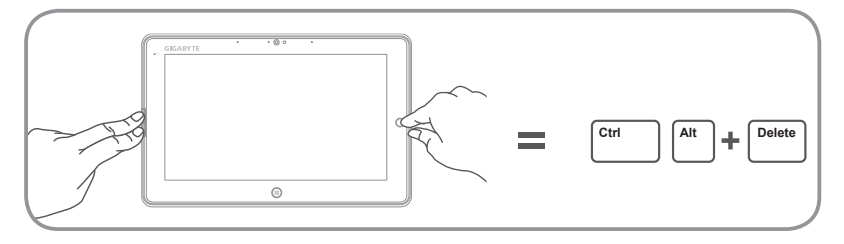

#### 上视图

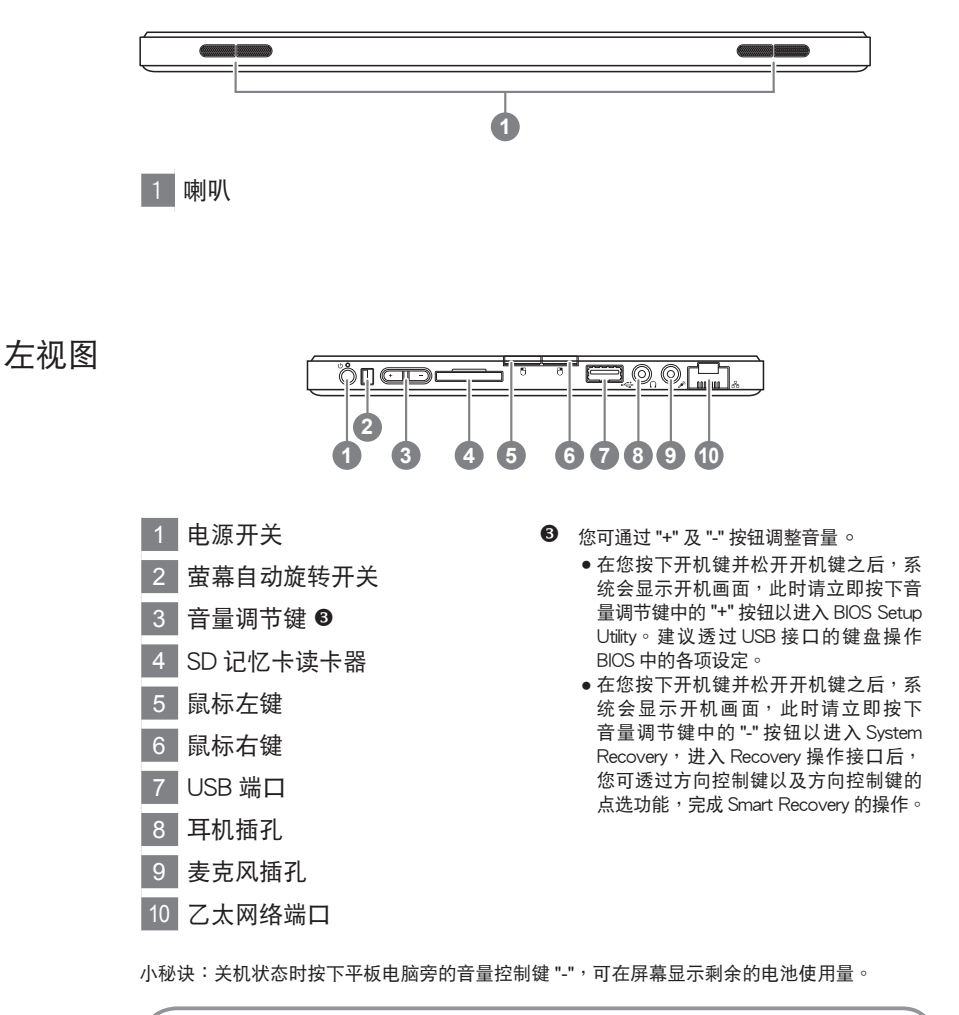

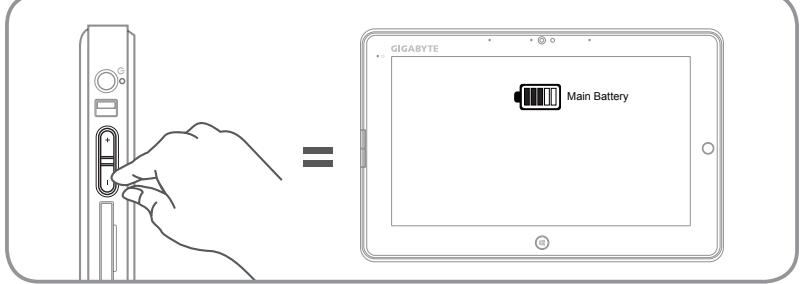

右视图

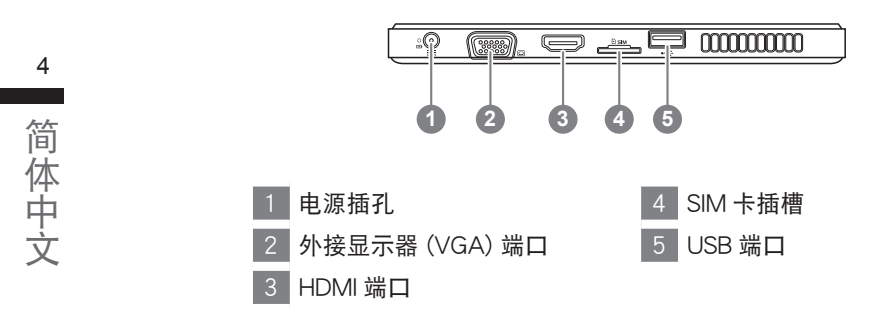

下视图

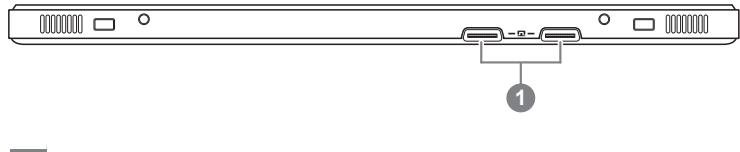

1 扩充基座及扩充电池端口

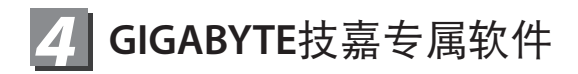

#### GIGABYTE Smart Manager

若您购买的计算机出货已搭载 Windows 操作系统,您可以于桌面上双击 Smart Manager 快捷方式图标启动 GIGABYTE Smart Manager 软件,您可通过 Smart Manager 简易的图标接口,轻松校调系统相关设定。请注意 Smart Manager 使 用接口、图标及功能将随您购买的机种、软件版本而有所变更,使用方式请依 实际所搭载的 Smart Manager 版本操作。

5

简

体中

Ţ

#### GIGABYTE Driver Update Utility

若您购买的计算机出货已搭载 Windows 操作系统,您可以于桌面上双击 Driver Update Utility 快捷方式图标启动 GIGABYTE Driver Update Utility 软件。GIGA-BYTE Driver Update Utility 可以自动在线搜索各硬件最新版本的驱动程式并下 载。用户可以通过此软件查看机器与在线各硬件的驱动程式的版本,并决定是 否下载安装。

#### GIGABYTE Smart Recovery

- 若您购买的计算机出货已搭载 Windows 操作系统,通过 Smart Recovery 您可将系统恢复为出厂默认值。请注意 Smart Recovery 使用接口、图示及功能将随您购买的机种、软件版本而有所变更,使用方式请依实际所搭载的 Smart Recovery 版本操作。
- 请注意执行 Smart Recovery 后,所有系统设定及档案将恢复为出厂默认值, 执行 Smart Recovery 之前请自行做好档案备份的工作。

#### ■ 启动GIGABYTE BIOS Setup Utility及Smart Recovery

- 在您按下开机键并松开开机键之后,系统会显示开机画面,此时请立即按下 音量调节键中的 "+" 按钮以进入 BIOS Setup Utility,建议可通过 USB 接口的 键盘操作 BIOS 中的各项设定。
- 在您按下开机键并松开开机键之后,系统会显示开机画面,此时请立即按下音量调节键中的"-"按钮以进入 System Recovery,进入 Recovery 操作介面后,您可通过方向控制键以及方向控制键的点选功能,完成 Smart Recovery 的操作。

| 格 |
|---|
| 格 |

| 项目       |             | S1082                                                                                        |
|----------|-------------|----------------------------------------------------------------------------------------------|
| 中央处理器    |             | 第二代 Intel <sup>®</sup> 双核心处理器                                                                |
| 操作系统     |             | 正版 Windows 8 兼容版本                                                                            |
| 显示器      |             | 10.1 寸电容式多点触控 1366x768 采 LED 背光模块                                                            |
| 内存       |             | DDRIII, 1 个插槽 (Max 4GB)                                                                      |
| 芯片组      |             | Mobile Intel <sup>®</sup> NM70 高速蕊片组                                                         |
| 儲存裝置     |             | ● 2.5" 7mm 硬盘 5400 转<br>● 2.5" 7mm SSD                                                       |
| I/O 连结端口 |             | USB(2.0)*2, D-sub, HDMI, RJ45, 麦克风插孔 , 耳机插孔 ,<br>SD 内容卡读卡器 , 电源插孔 , 扩充基座/扩充电池端口 ,<br>SIM 卡插槽 |
| 音效       |             | 1.5 瓦扬声器 *2, 内置麦克风                                                                           |
| 通讯       | 区域网络        | 10/100/1000 乙太网络端口                                                                           |
|          | 无线区域网络      | 802.11b/g/n 无线网络                                                                             |
|          | 蓝牙          | 内建蓝牙 V4.0 + LE                                                                               |
|          | WWAN (3.5G) | 内建 3.5G 天线<br>3.5G 模块(选配)                                                                    |
| 视频摄像头    |             | 130 万像素                                                                                      |
| 电池       |             | ● 主電池 :<br>Li-polymer, 7.4V, 29.6Wh<br>● 扩充电池 :<br>Li-ion 2-cell, 2700mAh, 20.25Wh( 选配 )     |

\* 以上规格仅供使用者参考,最终规格需视用户购买的平板电脑而定。

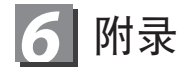

#### ■保固及客服信息:

相关保固条款及客服资讯请参考随货所附之保固保证书,或参考技嘉技术服务 区网站 http://www.gigabyte.cn/support-downloads/technical-support.aspx

■ FAQ :

相关常见问题请参考技嘉常见问题网站 http://www.gigabyte.cn/support-downloads/faq.aspx